# Catalyst 4500/4000系列的路由模块(WS-X4232-L3)配置和概述

## 目录

简介 先决条件 要求 使用的组件 规则 体系结构概述 WS-X4232-L3 的配置 Supervisor 引擎 路由器 WS-X4232-L3 对访问列表的支持 示例配置 网络图 交换机Supervisor引擎配置 路由器模块配置 故障排除 从Supervisor到4232-L3模块的会话在运行一段时间后不工作 定期从4232-L3发出TFTP请求 结论和提示 相关信息

# <u>简介</u>

本文档介绍Cisco Catalyst 4500/4000系列交换机的WS-X4232-L3路由器模块。除了对WS-X4232-L3的体系结构和配置的说明外,本文档还提供了使用Catalyst 4500/4000系列交换机和路由器模块的配置示例。

# <u>先决条件</u>

## <u>要求</u>

本文档没有任何特定的要求。

## 使用的组件

本文档中的信息基于以下软件和硬件版本:

- Cisco Catalyst OS(CatOS)5.5(1)版或更高版本
- 思科IOS®软件版本12.0(7)W5(15d)

本文档中的信息都是基于特定实验室环境中的设备编写的。本文档中使用的所有设备最初均采用原 始(默认)配置。如果您使用的是真实网络,请确保您已经了解所有命令的潜在影响。

WS-X4232-L3的Cisco IOS软件映像文件名以"cat4232 — "开头。 您可以在LAN交换软件的下载软 件区(仅限注<u>册客</u>户)<u>的Catalyst 4232</u>部分找到该文件。

**注意:**当您将路由器模块与Supervisor引擎1和Supervisor引擎2结合使用时,对路由器模块的支持 。但是,当您将路由器模块与Supervisor引擎2+、3、4或5结合使用时,对路由器模块不支持。

**注**:有关在路<u>由器模</u>块(WS-X4232-L3)上<u>支持的软件功能的详细信息,请参阅Catalyst 4000第3层</u> 服务模块的安装和配置注释的功能部分。

#### 规则

有关文档规则的详细信息,请参阅 Cisco 技术提示规则。

## <u>体系结构概述</u>

WS-X4232-L3模块有32个快速以太网端口和2个千兆以太网端口。

这两个千兆以太网端口对应于路由器配置中的接口千兆1和千兆2。这些千兆以太网端口是路由端口 。

在内部,该模块有两个千兆以太网接口(千兆3和千兆4),用于将路由器连接到交换机背板。交换 机背板使用该插槽中的前两个端口连接到路由器模块。将WS-X4232-L3模块插入插槽3时,千兆以 太网接口3和4连接到背板端口3/1和3/2。端口3/1和3/2是第2层端口,交换机Supervisor引擎上配置 了该端口。千兆以太网接口3和4是第3层端口,路由器模块上配置了该端口。

路由器模块上有32个快速以太网端口。这些端口是第2层端口,不执行任何第3层功能。尽管这些端口在路由器模块上具有物理位置,但必须在交换机Supervisor引擎上配置端口。

此图提供了架构的直观说明。对于此设置,请将路由器模块安装在Catalyst交换机的插槽2中。

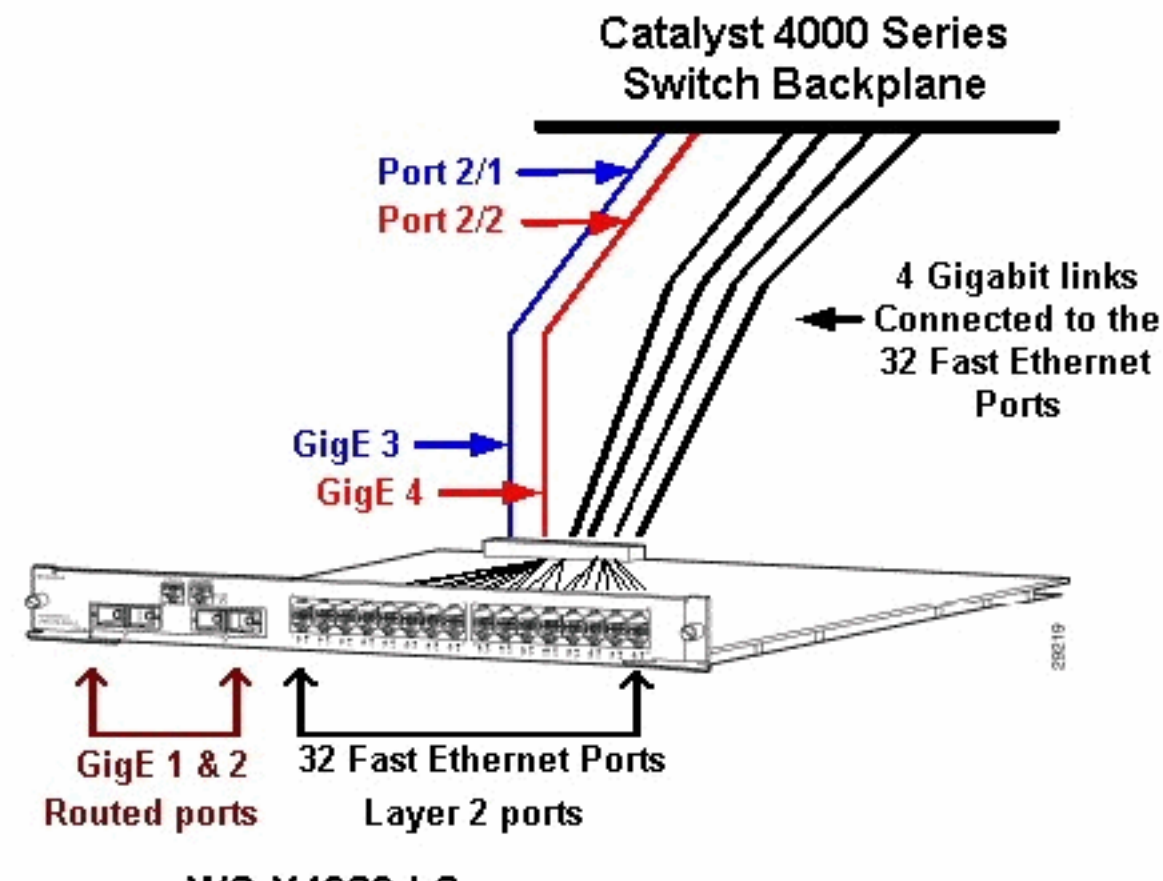

WS-X4232-L3

## <u>WS-X4232-L3 的配置</u>

### <u>Supervisor 引擎</u>

show port命令显示两个千兆端口和32个10/100 Mbps端口(编号为1到34)。

**注意:**您从Supervisor引擎看到的两个千兆端口**不是**您在前面板上看到的两个端口。您从 Supervisor引擎看到的端口是连接到路由引擎的两个交换端口。您需要将物理端口配置为交换机端 口。此配置类似于Catalyst 6500/6000系列交换机上多层交换模块(MSM)的配置。这些端口的更常 见配置是将其设置为千兆位EtherChannel(GEC)和中继。这样,您就可以在路由器上的所有VLAN之 间路由。

**注意:**如果发出session module#命令,则可以从Supervisor引擎访**问路***由器模***块。此操作类似于访**问Catalyst 5500/5000系列交换机中的路由交换模块(RSM)。

### <u>路由器</u>

如果您看到路由器提示符,请查找4个千兆以太网接口(编号为1至4(千兆1、千兆2、千兆3和千兆 4))和快速以太网带外接口。

#### 这是默认配置:

Router#**show run** Building configuration...

Current configuration:

```
1
version 12.0
service config
no service pad
service timestamps debug uptime
service timestamps log uptime
no service password-encryption
1
hostname Router
1
1
ip subnet-zero
1
1
1
interface FastEthernet1
no ip address
no ip directed-broadcast
 shutdown
1
interface gigabitEthernet1
 no ip address
 no ip directed-broadcast
!--- Output suppressed.
```

**注意:**在此配置中,千兆3和千兆4是连接到背板的连接。千兆1和千兆2是前面板上的用户端口(路 由端口)。 与MSM一样,大多数情况下,您将端口3和端口4配置为同一接口端口通道的一部分。 此外,您还可以在该通道上配置子接口(使用交换机间链路协议[ISL]或IEEE 802.1Q封装)。 与在 MSM上一样,路由器模块上千兆3和千兆4的配置需要与交换机端口slot/1和slot/2的配置保持一致。 如果发出show interface port-channel或show interface gigabitethernet命令,则可以检**查路由器和 交换**机之**间的流**量。

### WS-X4232-L3 对访问列表的支持

WS-X4232-L3路由器模块支持访问控制列表(ACL),但本文档讨论的配置示例不支持ACL。有关<u>支</u> <u>持WS-X4232-L3模块的ACL配置的详细信息,请参阅在Catalyst 4000系列的WS-X4232-L3路由器</u> <u>模块上配置ACL。</u>

## 示例配置

示例配置包含此列表中的元素。(请参阅<mark>网络图</mark>。)

- Bang 在插槽3中配有路由器模块的Catalyst 4500/4000系列交换机。
- Liki 连接到路由器模块上千兆以太网1的路由器。
- Donald 连接到Bang端口3/3上VLAN 2的路由器。端口3/3是路由器模块的第2层端口之一。
- Daniella 连接到Bang端口2/3上VLAN 3的路由器。

此配置包括路由器模块与Catalyst 4500/4000系列交换机之间的GEC连接。在GEC上配置中继,以 允许多个VLAN通过路由器进行VLAN间路由。此GEC配置是标准配置。特定于此设置的所有命令都 将移至端口通道子接口。

使用第3层模块时,请记住,到达本征VLAN上的路由器的所有流量都在软件中路由。这种情况对交换机的性能有不利影响。WS-X4232-L3上的微码不处理802.1Q数据包,这些数据包进入本征 VLAN时没有标记。相反,数据包会转到CPU,CPU会处理数据包。如果CPU在本征VLAN子接口上 以高速率接收不带标记的数据包,则此过程会导致CPU使用率较高。因此,创建虚拟VLAN(不包 含任何用户流量)作为本征VLAN。在此配置示例(网络图)中,VLAN 99用作本征VLAN。仅在路由 器和交换机之间的GEC上配置本征VLAN。请勿在此虚拟VLAN中配置交换机上的任何其他端口。 **注意:**在路由器和交换机之间的中继链路上创建虚拟VLAN作为本征VLAN。CPU在软件中路由本征 VLAN上发送的所有流量,这对交换机的性能有不利影响。创建一个您不在网络中其他位置使用的 附加VLAN,并使此VLAN成为路由器和交换机之间中继链路的本征VLAN。

## <u>网络图</u>

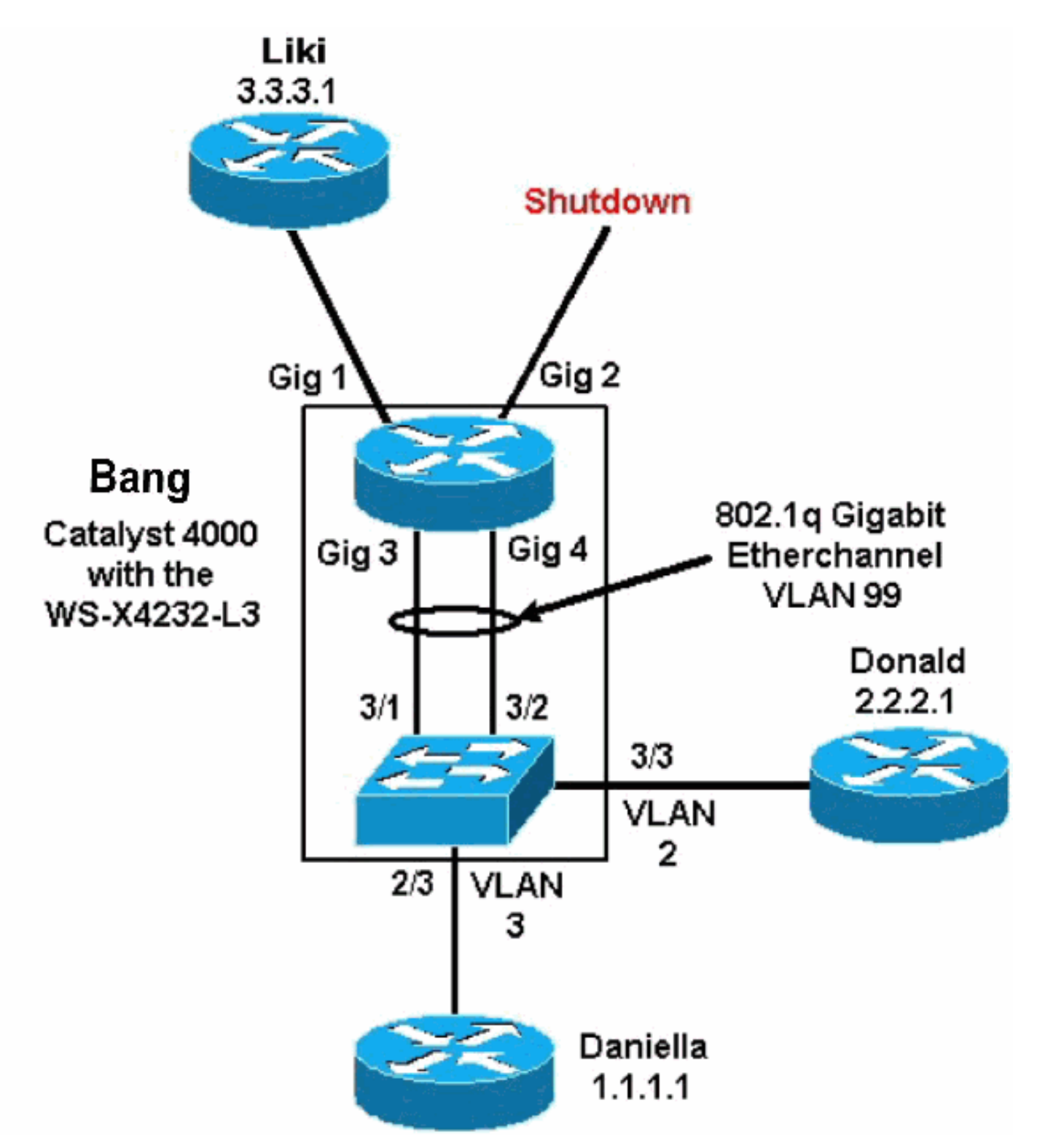

本文<u>档的交换机Supervisor引</u>擎配<u>置和路</u>由器模块配置部分显示了某些**show命令的配置和输出**。这 些配置位于Catalyst 4500/4000系列交换机和路由器模块的Supervisor引擎上。这允许在三个子网 (VLAN 1、VLAN 2和连接到千兆以太网1的路由器)之间进行路由。

交换机Supervisor引擎配置

#### 路由器交换机卡在show module命令中显**示34个**端口。这34个端口包括32个到前面板的交换端口和 2个直接连接到两个路由器端口的千兆位交换端口。以下是示例:

| bang<br>Mod                                  | g> (er<br>Slot | nable)<br>Ports | <b>show mo</b><br>Module-' | <b>dule</b><br>Type |             | Model    |           | Sub    | Status      |
|----------------------------------------------|----------------|-----------------|----------------------------|---------------------|-------------|----------|-----------|--------|-------------|
| <br>1                                        | <br>1          | <br>0           | Switchi                    | <br>na Sun          | ervisor     | WS-X4012 | <br>>     |        |             |
| 2                                            | 2              | 34              | 10/100/                    | 1000 E              | thernet     | WS-X4232 | 2         | no     | ok          |
| 3                                            | 3              | 34              | Router                     | Switch              | Card        | WS-X4232 | 2-L3      | no     | ok          |
| Mod                                          | Modul          | e-Name          | 9                          | Seria               | l-Num       |          |           |        |             |
| 1                                            |                |                 |                            | JAB0                | <br>2380AYG |          |           |        |             |
| 2                                            |                |                 |                            | JAB0                | 3210B6Y     |          |           |        |             |
| 3                                            |                |                 |                            | JAB0                | 417055S     |          |           |        |             |
| Mod                                          | MAC-A          | Address         | s(es)                      |                     |             | Hw       | Fw        | Sw     |             |
| 1                                            | 00-50          | <br>)-73-2a     | a-f3-00                    | <br>to 00-5         | 0-73-2a-f6- | ff 1.0   | 4.5(1)    | 5.5(1  | L)          |
| 2                                            | 00-50          | )-73-42         | 2-a9-68                    | to 00-5             | 0-73-42-a9- | 89 1.6   |           |        |             |
| 3                                            | 00-01          | -42-06          | 5-73-a8                    | to 00-0             | 1-42-06-73- | c9 1.0   | 12.0(7)W5 | ( 12.0 | (7)W5(14.90 |
| Catalyst 4000端添加的唯一配置与路由器模块的GEC中继相关,如以下示例所示: |                |                 |                            |                     |             |          |           |        |             |

bang> (enable) show config

```
# ***** NON-DEFAULT CONFIGURATION *****
1
1
1
1
1
set port channel all distribution mac both
!
#ip
set interface sl0 down
set interface mel down
1
#set boot command
set boot config-register 0x102
set boot system flash bootflash:cat4000.5-5-1.bin
1
#port channel
set port channel 3/1-2 156
1
#module 1 : 0-port Switching Supervisor
1
#module 2 : 34-port 10/100/1000 Ethernet
```

#### set VLAN 3 2/3

!
#module 3 : 34-port Router Switch Card
set VLAN 2 3/3
set VLAN 99 3/1-2
!--- This interface has a configuration for 802.10 routing. !--- The interface uses VLAN 99 as
the native VLAN. The native VLAN on the !--- router switch must match the one that you have

configured on the router. !--- VLAN 99 is a dummy native VLAN. For more information, !--- see the note in the <u>Sample Configurations</u> section. **set trunk 3/1 nonegotiate dot1q 1-1005** 

!--- Note: Trunk mode needs to be in no-negotiate status !--- because the router module does not

support Dynamic Trunking Protocol (DTP).

# set trunk 3/2 nonegotiate dot1q 1-1005 set port channel 3/1-2 mode on

!--- Note: You need to force the channel mode to on because !--- the router module does not support Port Aggregation Protocol (PAgP).

end

在交换机上,**show cdp neighbor** 命令显示路由器模块,就像该模块是通过千兆端口3/1和3/2上的 GEC中继连接的外部路由器一样。以下是示例:

| bang> (<br>* - ind<br># - ind | enable) <b>show cd</b><br>icates vlan mis<br>icates duplex m | <b>lp neighbor</b><br>match.<br>nismatch.              |                         |                |            |  |  |  |
|-------------------------------|--------------------------------------------------------------|--------------------------------------------------------|-------------------------|----------------|------------|--|--|--|
| Port                          | Device-ID                                                    |                                                        | Port-ID                 | Platform       |            |  |  |  |
| 2/3                           | daniella                                                     |                                                        | Ethernet(               | )              | cisco 2500 |  |  |  |
| 3/3                           | donald                                                       |                                                        | Ethernet                | cisco 2500     |            |  |  |  |
| bang> (<br>* - ind            | enable) <b>show tr</b><br>icates vtp doma                    | r <b>unk</b><br>lin mismatch                           |                         |                |            |  |  |  |
| Port                          | Mode                                                         | Encapsulation                                          | Status                  | Native vlan    |            |  |  |  |
| 3/1<br>3/2                    | nonegotiate<br>nonegotiate                                   | dotlq<br>dotlq<br>dotlq                                | trunking<br>trunking    | 99<br>99<br>99 |            |  |  |  |
| Port                          | Vlans allowe                                                 | ed on trunk                                            |                         |                |            |  |  |  |
| 3/1<br>3/2                    | 1-1005<br>1-1005                                             |                                                        |                         |                |            |  |  |  |
| Port                          | Vlans allowed and active in management domain                |                                                        |                         |                |            |  |  |  |
| 3/1<br>3/2                    | 1-3, 99<br>1-3, 99                                           |                                                        |                         |                |            |  |  |  |
| Port                          | Vlans in spa                                                 | Vlans in spanning tree forwarding state and not pruned |                         |                |            |  |  |  |
| 3/1<br>3/2                    | 1-3, 99<br>1-3, 99<br><b>1-</b> 3, 99                        |                                                        | · · · · · · · · · · · · |                |            |  |  |  |

如果您有来自Cisco设备的**show trunk**命令的输出,则可以使用<u>Output Interpreter Tool (仅限注册的</u> 客户)来显示潜在问题和修复。

| bang> | (enable) show port channel      |                  |               |
|-------|---------------------------------|------------------|---------------|
| Port  | Status Channel                  | Admin Ch         |               |
|       | Mode                            | Group Id         |               |
|       |                                 |                  |               |
| 3/1   | connected on                    | 156 833          |               |
| 3/2   | connected on                    | 156 833          |               |
|       |                                 |                  |               |
|       |                                 |                  |               |
| Port  | Device-ID                       | Port-ID          | Platform      |
|       |                                 |                  |               |
| 3/1   | bang-rp                         | GigabitEthernet3 | cisco Cat4232 |
| 3/2   | Not directly connected to switc | h                |               |

如果从Cisco设备**获得show port channel**命令的输出,则可以使用<u>Output Interpreter Tool (仅限注</u>册 客户)来显示潜在问题和修复。

### <u>路由器模块配置</u>

bang-rp#show verify Cisco Internetwork Operating System Software IOS (tm) L3 Switch/Router Software (CAT4232-IN-M), Version 12.0(7)W5(14.90) INTERIM TEST SOFTWARE Copyright (c) 1986-2000 by cisco Systems, Inc. Compiled Fri 26-May-00 15:26 by integ Image text-base: 0x60010928, data-base: 0x605C8000

ROM: System Bootstrap, Version 12.0(7)W5(15b) RELEASE SOFTWARE

bang-rp uptime is 1 day, 22 hours, 7 minutes System restarted by power-on System image file is "bootflash:cat4232-in-mz.120-7.W5.14.90"

cisco Cat4232 (R5000) processor with 57344K/8192K bytes of memory. R5000 processor, Implementation 35, Revision 2.1 Last reset from power-on 1 FastEthernet/IEEE 802.3 interface(s) 4 Gigabit Ethernet/IEEE 802.3z interface(s) 123K bytes of non-volatile configuration memory.

16384K bytes of Flash internal SIMM (Sector size 256K). Configuration register is 0x1

```
bang-rp#show run
```

Building configuration... Current Configuration: 1 version 12.0 no service pad service timestamps debug uptime service timestamps log uptime no service password-encryption 1 hostname bang-rp 1 1 ip subnet-zero 1 1 1 interface Port-channel1 no ip redirects no ip directed-broadcast hold-queue 300 in Ţ

interface Port-channel1.2

!--- The configuration of this interface is for 802.10 routing. !--- The interface uses a VLAN 2
tag. encapsulation dot10 2
ip address 2.2.2.2 255.255.255.0
no ip redirects
no ip directed-broadcast
!
interface Port-channel1.3

```
!--- The configuration of this interface is for 802.10 routing. !--- The interface uses a VLAN 3
tag. encapsulation dot1Q 3 ip address 1.1.1.2 255.255.255.0 no ip redirects no ip directed-
broadcast ! interface Port-channel1.99
!--- The configuration of this interface is for 802.1Q routing. !--- The interface uses VLAN 99
as the native VLAN. The native VLAN on the router !--- must match the one that you have
configured on the switch. VLAN 99 is a dummy !--- native VLAN. For more information, see the
note !--- in the <u>Sample Configurations</u> section. encapsulation dot10 99 native
no ip address
no ip redirects
no ip directed-broadcast
1
interface FastEthernet1
!--- You can use this out-of-band interface for management. no ip address no ip directed-
broadcast shutdown ! interface GigabitEthernet1 ip address 3.3.3.2 255.255.255.0
no ip directed-broadcast
1
interface GigabitEthernet2
no ip address
no ip directed-broadcast
shutdown
1
interface GigabitEthernet3
no ip address
no ip directed-broadcast
no negotiation auto
channel-group 1
!--- Both Gigabit Ethernet 3 and Gigabit Ethernet 4 !--- are part of channel group 1. !
interface GigabitEthernet4 no ip address no ip directed-broadcast no negotiation auto channel-
group 1
!--- Both Gigabit Ethernet 3 and Gigabit Ethernet 4 !--- are part of channel group 1. ! router
eigrp 1 passive-interface FastEthernet1 network 1.0.0.0 network 2.0.0.0 network 3.0.0.0 ! ip
classless ! arp 127.0.0.2 0050.732a.f300 ARPA ! line con 0 transport input none line aux 0 line
vty 0 4 login ! end bang-rp#show cdp neighbor
Capability Codes: R - Router, T - Trans Bridge, B - Source Route Bridge
                   S - Switch, H - Host, I - IGMP, r - Repeater
Device ID
                Local Intrfce
                                   Holdtme
                                              Capability Platform Port ID
liki
                 Gia 1
           тs
160
WS-C3508G-Gig 0/1
!--- Liki connects to gigabit 1 on the router. !--- You can only see Liki from the router; you
cannot !--- see Liki from the Supervisor Engine. JAB02380AYG(bang)Port-channell 148 T S WS-C4003
3/2 JAB02380AYG(bang)Port-channel1 147 T S WS-C4003 3/1
```

## <u>故障排除</u>

### 从Supervisor到4232-L3模块的会话在运行一段时间后不工作

交换机运行一段时间后,从Supervisor到4232-L3模块的会话失败,并显示以下错误消息:

4006> (enable) session 2 Trying IntlgLineCard-2... session: Unable to tunnel to IntlgLineCard-2 (57)

造成这种情况的最可能原因是管理引擎模块地址解析协议(ARP)表中4232-L3模块带内MAC地址的 邻接关系不正确。

通过将系统软件升级到不受Cisco Bug ID CSCdx30617(仅限注册客户)影响的CatOS版本<u>,可以</u> 解决<u>此</u>问题。 如果无法升级系统软件,您可以尝试以下解决方法:

- •不会对模块进行会话,而是通过telnet访问模块上配置的任何IP地址。
- •重置4232-L3模块可以暂时恢复问题。
- •将sc0接口移入不同的VLAN也可以解决此问题。

## <u>定期从4232-L3发出TFTP请求</u>

4232-L3模块会持续尝试从网络加载配置并显示以下错误消息:

%Error opening tftp://255.255.255.255/network-config (Timed out)

当您发出service config命令时,可以将L3模块配置为从TFTP服务器自动下载**配置**文件。将配置文件存储在TFTP服务器上,并在启动时下载。当配置文件的大小大于设备上NVRAM的大小时,这非常有用。

当L3模块使用service config命令进行配置时,它会生成TFTP请求,以从TFTP服务器下载其配置。

在使用IPS/IDS的场景中,您可能会看到路由器持续发送tftp广播。这由源的IP地址确认,目的地址 为255.255.255.255,流量为UDP 69(TFTP)。

要停止生成日志消息,请发出以下命令:

Router#config terminal Router(config)#no service config Router(config)#exit Router#copy running-config startup-config

# <u>结论和提示</u>

在Catalyst 4500/4000上配置路由模块时,请记住以下要点:

- 您在前面板上看到的千兆接口与您从Supervisor引擎发出show port 命令时看到的千兆接口不同。前面板上的接口是路由器上名为gigabit 1和gigabit 2的接口。
- 确保交换机和路由器之间中继的本征VLAN是虚拟VLAN。CPU在软件中路由本征VLAN上的所 有流量。因此,请创建一个您不在其他位置使用的附加VLAN,并将该VLAN设置为交换机和路 由器之间链路上的本征VLAN。

# 相关信息

- Cisco IOS版本12.0W5的Catalyst 4000系列第3层服务模块版本说明
- <u>在 Catalyst 4000 系列的 WS-X4232-L3 路由模块上配置 ACL</u>
- <u>LAN 产品支持</u>
- <u>LAN 交换技术支持</u>
- <u>技术支持和文档 Cisco Systems</u>